# 伝送取消し後の請求データを再作成する方法

● 伝送した後、実績の間違いに気づき伝送を取消しました。 伝送未の表示に変わったのですが、修正するにはどのような操作が必要なのか教えてください。

A 介護給付費請求の作成分の日時を押下します。(伝送未の状態へ更新されます) 操作については、以下をご参照ください。

### 介護給付費請求を開く

1 「メインメニュー」→「介護給付費請求」をクリックします。

請求月が表示されます。

| 2 「作成分」をクリックします。(伝送未の状態へ更新されます)                         |                                         |
|---------------------------------------------------------|-----------------------------------------|
| ↑                                                       |                                         |
| 前月 請求月:2020年10月 圖 翌月                                    | 国保連請求                                   |
| ₩ ファイル作成・請求状況                                           | 日期一日日日日日日日日日日日日日日日日日日日日日日日日日日日日日日日日日日日日 |
| 介護<br>2020年9月提供分<br>2020.10.01 13:37:30 作成分 18名 伝送 受付完了 |                                         |

### サービス利用票(提供票)を修正する

| 1 提供月    | を確認し、伯                   | 乍成年月     | 日をクリックし               | <i>、</i> ます。 |                    |      |                    |                     |          |
|----------|--------------------------|----------|-----------------------|--------------|--------------------|------|--------------------|---------------------|----------|
| ↑ サービス利用 | 票(提供票)                   |          |                       | ▶台帳チ         | エック 🗹              | 一括流用 | <b>1</b> 印刷選       | 択 团確定選択             | ☑ 取消選択   |
| 前月提供月:   | 2020年9月 🋗                | 翌月       |                       |              |                    |      |                    |                     |          |
| 絞り込み 🍹   |                          |          |                       |              |                    |      |                    |                     |          |
|          |                          |          |                       |              |                    |      | +                  | フード:                |          |
| 利用者      | ◆ <mark>作成</mark><br>年月日 | 進捗       | ♦ <mark>注</mark> ♦保険者 | ◆ 被保険者<br>番号 | ♦居宅事業所             |      | 要介護<br>●<br>度<br>率 | <b>\$</b> ×€        | ◆最終更新  ◆ |
| 利用者 A    | 2020.09.01               | 2020年10月 | 東京都目<br>黒区            | 0139901024   | 47999999999<br>B居宅 | 9    | 介3→ 90<br>介4 90    | 0                   | 3分前      |
| 利用者 B    | 2020.09.23               | 2020年10月 | 東京都目<br>黒区            | 1390022024   | 47999999999<br>B居宅 | 9    | 介3 8               | ) 2020年8月より<br>定期流用 | 2分前      |
| 利用者 C    | 2020.09.01               | 2020年10月 | 千代田区                  | 0000123456   | 47999999999<br>B居宅 | 9    | 介2 90              | 0                   | 6日前      |

## 3 「確定取消」をクリックします。

| <b>†</b> ) <del>y</del> -Ľ | ス利用票(提供票)                             | 利用者 C  | 2020.09.0 | 1 作成分            |            |       |   |      |        | ▲圓印刷   | <b>※</b> 確定取消 |  |  |  |  |
|----------------------------|---------------------------------------|--------|-----------|------------------|------------|-------|---|------|--------|--------|---------------|--|--|--|--|
| <b>。</b> 9 関連情報            | ✔ 関連情報 保険外サービス・諸費用入力                  |        |           |                  |            |       |   |      |        |        |               |  |  |  |  |
| (1) 2020年10                | 1) 2020年10月(実績)で確定されています。国保請求を行ってください |        |           |                  |            |       |   |      |        |        |               |  |  |  |  |
| 前月提供                       | 共月:2020年9月 🛙                          | 111 翌月 |           |                  |            |       |   | 基本情報 | スケジュール | 別表(予定) | 別表(実績)        |  |  |  |  |
| 保険者番号                      | 131011                                | 保険者名   | 千代田区      | 要介護度             | 要介護 2      |       |   |      |        |        |               |  |  |  |  |
| 被保険者番号                     | 0000123456                            | 被保険者名  | 利用者 C     | 変更後              |            |       |   |      |        |        |               |  |  |  |  |
| 生年月日                       | 昭和11年7月23日                            | 性別     | 男         | 変更日              |            |       |   |      |        |        |               |  |  |  |  |
| 居宅介護事業所<br>担当者             | B居宅                                   |        | 限度額期間     | 令和2年6月<br>令和3年5月 | 月から<br>月まで | 利用者確認 | 0 |      |        |        |               |  |  |  |  |
| 保険者確認印                     |                                       |        | 作成年月日     | 令和2年9月           | 月1日        | 前月までの |   |      |        |        |               |  |  |  |  |
| 限度額                        | 19,705 単位/月                           |        | 届出年月日     |                  |            | 利用日数  |   |      |        |        |               |  |  |  |  |

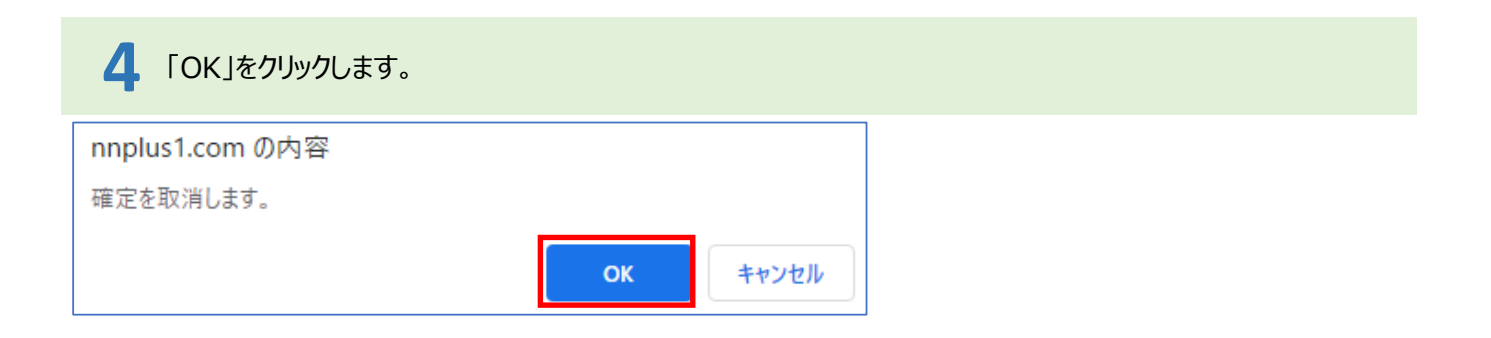

## 5 「実績」をクリックし、間違った箇所の修正をします。

| 1       | ►) <del>"</del> "-E                             | ビス利用票(提供票)  | 利用者 C     | 202 | 0.09.0 | 01 fi        | ■成分        |          |          |     |   |    |    |    |    |      |      |      |      |    |    |    |     |    | ×            | E E | 晍  |    | •  | /確)  | É(Cì | 進む |
|---------|-------------------------------------------------|-------------|-----------|-----|--------|--------------|------------|----------|----------|-----|---|----|----|----|----|------|------|------|------|----|----|----|-----|----|--------------|-----|----|----|----|------|------|----|
| S       | ▶関連情報 保険外サービス・諸費用入力                             |             |           |     |        |              |            |          |          |     |   |    |    |    |    |      |      |      |      |    |    |    |     |    |              |     |    |    |    |      |      |    |
| $\odot$ | )確定を取り消しました                                     |             |           |     |        |              |            |          |          |     |   |    |    |    |    |      |      |      |      |    |    |    |     |    |              |     |    |    |    |      |      |    |
| Ī       | 前月 提                                            | 供月:2020年9月  | ⅲ 翌月      |     |        |              |            |          |          |     |   |    |    |    |    |      | 基    | 本情報  | 服    | 7  | रम | ジコ | L—, | IL | 5            | 別表  | (予 | 定) |    | 別表   | [(実) | 責) |
| 保院      | 食者番号                                            | 131011      | 保険者名      | 千代日 | HZ     | 要            | 介護         | ġ.       | 要介書      | 嬳 2 |   |    |    |    |    |      |      |      |      |    |    |    |     |    |              |     |    |    |    |      |      |    |
| 被保      | <b></b>                                         | 0000123456  | 被保険者名     | 利用福 | 者 C    | 変            | 更後         |          |          |     |   |    |    |    |    |      |      |      |      |    |    |    |     |    |              |     |    |    |    |      |      |    |
| 生生      | ∓月日                                             | 昭和11年7月23日  | 性別        | 男   |        | 変            | 更日         |          |          |     |   |    |    |    |    |      |      |      |      |    |    |    |     |    |              |     |    |    |    |      |      |    |
| 居調      | 2介護事業所<br>当者                                    | B居宅         |           | 限度  | 額期間    | 令            | 和2年<br>和3年 | 6月<br>5月 | から<br>まで |     | 7 | 利用 | 者確 | 認  | 0  |      |      |      |      |    |    |    |     |    |              |     |    |    |    |      |      |    |
| 保       | 食者確認印                                           |             |           | 作成  | 年月日    | <del>令</del> | 和2年        | 9月       | 1日       |     | Ē | 前月 | まで | n  |    |      |      |      |      |    |    |    |     |    |              |     |    |    |    |      |      |    |
| 限度      | 意額                                              | 19,705 単位/月 |           | 届出  | 年月日    |              |            |          |          |     | 1 | 利用 | 日数 |    | υЦ |      |      |      |      |    |    |    |     |    |              |     |    |    |    |      |      |    |
| ٥       | ■サービス追加 → 予定通り → 入力チェック = 提供時間 = 事業所名 月間カレンダー ご |             |           |     |        |              |            |          |          |     |   |    |    |    |    |      |      |      |      |    |    |    |     |    |              |     |    |    |    |      |      |    |
|         | 提供時間                                            | サービス内容      | 事業所名      |     | 日付     | 1            | 2 3        | 4        | 5        | 6   | 7 | 8  | 9  | 10 | 11 | 12 1 | .3 1 | 4 15 | 5 16 | 17 | 18 | 19 | 20  | 21 | 22           | 23  | 24 | 25 | 26 | 27 2 | 3 29 | 30 |
|         | 19610 (0018)                                    |             | - He / 14 | 1   | 曜日     | 火 7.         | k 木        | : 金      | ±        | 日   | 月 | 火  | 水  | 木  | 金  | ±F   | E F  | 1 火  | 水    | 木  | 金  | ±  | 日   | 0  | $\bigotimes$ | 7K  | 木  | 金  | ±  | 日月   | 火    | 水  |
| ÷       | 10:30                                           | 身体4生活3 加算   | 訪問介護事業    | 戸斤A | 予定     | 1            | 1 1        | 1        |          |     | 1 | 1  | 1  | 1  | 1  |      | 1    | 1 1  | 1    | 1  | 1  |    |     | 1  | 1            | 1   | 1  | 1  |    | 1    | 1    | 1  |
|         | $\sim$ 14:00                                    |             |           |     | 実績     | 1            | 1 1        | 1        |          |     | 1 | 1  | 1  | 1  | 1  |      | :    | 1 1  | 1    | 1  | 1  |    |     | 1  | 1            | 1   | 1  | 1  |    | 1    | 1    | 1  |
|         | 15:30                                           |             |           |     | 予定     |              |            |          |          |     |   |    |    |    |    |      |      |      |      |    |    |    |     |    |              |     |    |    |    |      |      | 1  |

|           | <b>6</b> r          | 確定に進む」      | をクリックし                   | ます    | -<br>0 |          |              |                 |            |    |    |    |              |      |      |      |    |    |    |            |    |     |    |              |      |    |    |      |       |      |      |    |
|-----------|---------------------|-------------|--------------------------|-------|--------|----------|--------------|-----------------|------------|----|----|----|--------------|------|------|------|----|----|----|------------|----|-----|----|--------------|------|----|----|------|-------|------|------|----|
| 1         | ש-ש                 | ビス利用票(提供票)  | 利用者 C                    | 2020  | 0.09.0 | 1 作成     | <b>ئ</b> ک   |                 |            |    |    |    |              |      |      |      |    |    |    |            |    |     |    | þ            | 1 EI | 同  |    | ~    | 確認    | E(Cì | 進む   |    |
| P         | 夕関連情報 保険外サービス・諸費用入力 |             |                          |       |        |          |              |                 |            |    |    |    |              |      |      |      |    |    |    |            |    |     |    |              |      |    |    |      |       |      |      |    |
| $\oslash$ | ●更新が完了しました          |             |                          |       |        |          |              |                 |            |    |    |    |              |      |      |      |    |    |    |            |    |     |    |              |      |    |    |      |       |      |      |    |
| Ĩ         | 前月 损                | 供月:2020年9月  | ▦ 翌月                     |       |        |          |              |                 |            |    |    |    |              |      |      | 基本   | 情報 | ₹  | ス  | <u>ケ</u> う | בכ | .—, | IL | 5            | 別表   | (予 | 定) |      | 別表    | (実約  | 責)   |    |
| 保障        | 食者番号                | 131011      | 保険者名                     | 千代日   |        | 要介       | 護度           | 要介              | 護 2        |    |    |    |              |      |      |      |    |    |    |            |    |     |    |              |      |    |    |      |       |      |      |    |
| 被使        | <b>呆険者番号</b>        | 0000123456  | 被保険者名                    | 利用者   | ≝ C    | 変更       | 後            |                 |            |    |    |    |              |      |      |      |    |    |    |            |    |     |    |              |      |    |    |      |       |      |      |    |
| 生生        | ∓月日                 | 昭和11年7月23日  | 性別                       | 男     |        | 変更       | E            |                 |            |    |    |    |              |      |      |      |    |    |    |            |    |     |    |              |      |    |    |      |       |      |      |    |
| 居知        | 它介護事業所<br>当者        | f B居宅       |                          | 限度都   | 額期間    | 令和<br>令和 | 2年6,<br>3年5, | ー<br>月から<br>月まて | 5          | ;  | 利用 | 者確 | 認            | 0    |      |      |    |    |    |            |    |     |    |              |      |    |    |      |       |      |      |    |
| 保障        | 食者確認印               |             |                          | 作成金   | 年月日    | 令和       | 2年9,         | 月1日             |            | Ī  | 前月 | まで | <sub>ກ</sub> |      |      |      |    |    |    |            |    |     |    |              |      |    |    |      |       |      |      |    |
| 限度        | 意額                  | 19,705 単位/月 |                          | 届出纪   | 年月日    |          |              |                 |            | 3  | 利用 | 日数 |              |      |      |      |    |    |    |            |    |     |    |              |      |    |    |      |       |      |      |    |
| ₫         | サービス油               | 追加 ✔予定通り    | 入力チェ                     | ック    | =      | 捉供       | 時間           |                 | <b>,</b> 事 | 業所 | 洺  |    |              |      |      |      |    |    |    |            |    |     |    |              |      |    | ۶. | 間    | לעל   | ·ダー  | • 🖪  |    |
|           | 提供時間                | サービス内容      | 事業所名                     | E     | 日付 1   | . 2      | 3            | 4 5             | 6          | 7  | 8  | 9  | 10           | 11 1 | 2 13 | 3 14 | 15 | 16 | 17 | 18         | 19 | 20  | 21 | 22           | 23   | 24 | 25 | 26 2 | 27 28 | 3 29 | 30 🤇 |    |
|           | 20212 000120        |             | 3-946/71-14              | B     | 曜日 り   | 小水       | 木 :          | 金土              | 日          | 月  | 火  | 水  | 木            | 金 =  | ΕE   | 月    | 火  | 水  | 木  | 金          | ±  | 日   | 0  | $\bigotimes$ | 水    | 木  | 金  | ±    | 日月    | 火    | 水 🕅  | f  |
| 帚         | 10:30               | 身体4生活3 加賀   | 訪問介護事業                   | PFA - | 予定 1   | . 1      | 1            | 1               |            | 1  | 1  | 1  | 1            | 1    |      | 1    | 1  | 1  | 1  | 1          |    |     | 1  | 1            | 1    | 1  | 1  |      | 1     | 1    | 1    | \$ |
| ш         | $\sim$ 14:00        |             | provided / 1 abord to be | 3     | 実績 1   | . 1      | 1            | 1               |            | 1  | 1  | 1  | 1            | ×    |      | 1    | 1  | 1  | 1  | 1          |    |     | 1  | 1            | 1    | 1  | 1  |      | 1     | 1    | 1    |    |
|           | 15.30               |             |                          | 2     | 予定     |          |              |                 |            |    |    |    |              |      |      |      |    |    |    |            |    |     |    |              |      |    |    |      |       |      |      | 1  |

## 7 「OK」をクリックします。

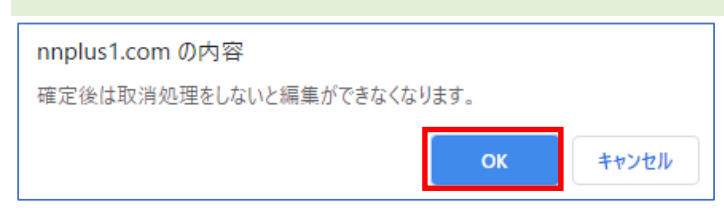

### 介護給付費請求データを作成する

1 「メインメニュー」→「介護給付費請求」をクリックします。

#### 請求月が表示されます。

| 2 「作成分」をクリックします。                                                  |       |
|-------------------------------------------------------------------|-------|
| ↑ 介護給付費請求                                                         |       |
| 前月 請求月:2020年10月 圖 翌月                                              | 国保連請求 |
| ₩ ファイル作成・請求状況                                                     | ∎明細一覧 |
| <u>介護</u> 4799999024 : サンプルケアサービス024                              |       |
| 2020年9月提供分         1           2020.10.01 10:27:53 作成分         2名 |       |
| ■ 新規登録                                                            |       |
|                                                                   |       |

| 3 「対象を追加する」を              | クリックします。           |                   |                                    |         |          |
|---------------------------|--------------------|-------------------|------------------------------------|---------|----------|
| ↑ 介護給付費請求 2020年10月01日     | 10:27:53 作成分       |                   | ☑様式第一                              | ▲目 印刷   | 📑 ダウンロード |
| 請求月:2020年10月              |                    |                   |                                    |         | 国保連請求    |
| XE                        |                    |                   |                                    |         |          |
| ■ 4799999024 : サンプルケアサービス | 、024 令和2年9月提供分     |                   |                                    |         |          |
| ■対象を追加する 💼 すべて削除          |                    |                   |                                    |         |          |
| •                         |                    |                   | キーワ                                | uード:    |          |
| 利用者                       | ◆被保険者<br>番号 ◆単位数 ◆ | ♥費用合計 ♥保険<br>請求額  | ◆公費<br>→<br>請求額<br>◆<br>利用者<br>負担額 | ◆提供サービス | ◆明細 ◆    |
| 前 利用者 A 東京都目黒区            | 0139901024 14,833  | 148,330円 133,497  | 円 0円 14,833円                       | 11:訪問介護 | 国様式第二    |
| 前 利用者 B 東京都目黒区            | 1390022024 16,555  | 165,550円 132,440月 | 円 0円 33,110円                       | 11:訪問介護 | 国様式第二    |
| 全2件中 1~2件を表示              |                    |                   |                                    |         |          |

#### 4 対象を選択し、「追加」をクリックします。 請求対象選択 + 追加 2 キーワード: 追加 □ 利用者 保険者 被保険者番号 費用合計 保険請求額 提 単位数 公費請求額 利用者負担額 ☑ 利用者 C 千代田区 0000123456 21,293 212,930円 191,637円 0円 21,293円 1 1

作成したデータを確認し問題なければ再度伝送してください。